Exxat Prism provides a streamlined process to manage these compliance requirements effectively. This guide outlines the steps to set up and customize compliance requirements, as well as automate notifications to keep students on track.

- Setting up Compliance Requirements
- Setting up Auto notification

## Setting up Compliance Requirements

You can collect various immunization records, health forms, and other compliance documents required by your program within Exxat Prism. After you set up the list of documents that will be required, your students will be able to upload their documents which you can then review.

If you are not an Approve Service user you can follow the below steps:

1. Select Compliance from the left menu.

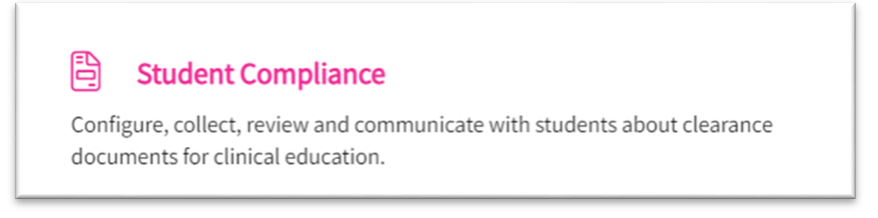

2. Select Setup on the ribbon at the top of the page and select the Cohort you'd like to manage.

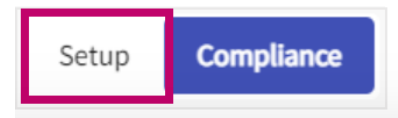

- 3. If this is your first time setting up compliance requirements, you'll have the option to select a Template. This feature allows you to copy any presets you've selected for other cohorts (which saves you time!). Select your desired cohort.
  - 1. If you would prefer to not select any presets, select None.

| Setup Compliance                                                    |                                                          |       |                                   |                                         |
|---------------------------------------------------------------------|----------------------------------------------------------|-------|-----------------------------------|-----------------------------------------|
| Cohort: Class of 2024 -                                             |                                                          |       | -                                 |                                         |
| Select Template                                                     | None                                                     | •     |                                   | Apply Template                          |
| "Select template as a starting point for this cohort's compliance : | setup. Edits can be made to all documents before publish | ing." |                                   |                                         |
| HEALTH & IMMUNIZATION                                               |                                                          | +     | VERIFICATION / IDENTITY DOCUMENTS | +                                       |
| COVID-19 Test                                                       | * B                                                      | 0     | Background check                  | < < 3 < < < < < < < < < < < < < < < < < |
| COVID-19 Vaccination                                                | * B                                                      | 0     | Drug Screening                    | < < < < < < < < < < < < < < < < < < <   |

4. Once you've selected a template (cohort), the system will load all the presets you've previously published for that cohort in view mode only. Not to worry, you'll be able to make changes in a later step.

1. Click on the eye icon to view your presets for any items.

| Select Template                                           | Class of 2022 🔹                                                    |
|-----------------------------------------------------------|--------------------------------------------------------------------|
| This is a template preview. Click the eyeball icon to vie | w the setup for any document. To proceed with this template as a s |
| HEALTH & IMMUNIZATION                                     | +                                                                  |
| COVID-19 Test                                             | *<br>                                                              |
| COVID-19 Vaccination                                      | < * ⓓ < ◎                                                          |

5. Once happy with your selection, click Apply Template.

| ohort: Class of 2025            | Setu                    | p Dashboard          | Summary         | Notification      | Reports         |                                        |                |
|---------------------------------|-------------------------|----------------------|-----------------|-------------------|-----------------|----------------------------------------|----------------|
| Select Template                 | Class                   | of 2022              | •               |                   |                 |                                        | Apply Template |
| This is a template preview. Cli | ick the eyeball icon to | view the setup for a | ny document. To | proceed with this | s template as a | starting point, click "Apply Template" |                |
| HEALTH & IMMUNIZATI             | ON                      |                      | +               | VERIFICAT         | ION / IDENT     | TITY DOCUMENTS                         | +              |
| COVID-19 Test                   | *                       | <b>d</b> %           | 0               | Background        | check           |                                        | 0              |
| COVID-19 Vaccination            | *                       | <b>d</b> «           | $\odot$         | Drug Screeni      | ng              | <ul> <li>* </li> </ul>                 | $\odot$        |

6. The system will ask you to confirm applying the template you selected. Click Confirm.

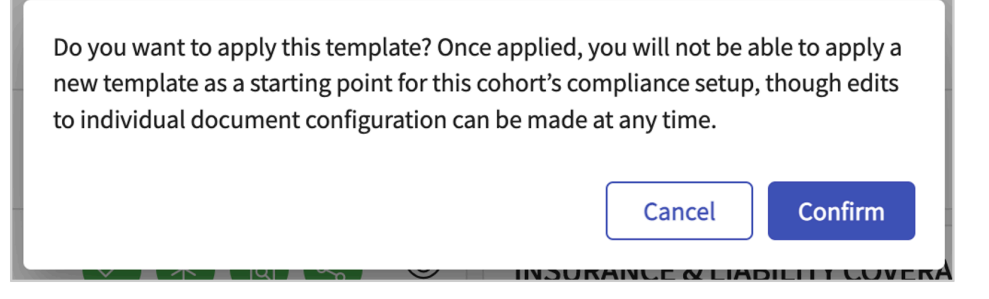

- 7. The page will then load the selected template. You can then review each item to ensure they are set up correctly. Click Publish when ready to share them with your students. [If you are Approve Service User, we will take care of the setup]
- 8. Each compliance requirement can be set in categories, below are the categories:
  - 1. Health & Immunization
  - 2. Certifications & Training
  - 3. Verification / Identity Documents
  - 4. Insurance & Liability Coverage

- 5. Memberships & Licensure
- 6. Attestations & Acknowledgements
- 7. Additional Documents

| + Add new category   |     |   |              |                | (i) Publish |
|----------------------|-----|---|--------------|----------------|-------------|
| HEALTH & IMMUNIZAT   | ION | + | CERTIFICATIO | NS & TRAININGS | +           |
| Annual Physical      |     | Ø | ACLS         |                | Ø           |
| COVID-19 Test        |     | Ø | CPR/BLS      |                | Ø           |
| COVID-19 Vaccination |     | Ø | HIPAA        |                | Ø           |

- 9. Each compliance requirement will show several different icons. Click on the pencil icon to configure each requirement.
  - 1. A green color indicates the feature is enabled
  - 2. A gray color indicates the feature is disabled

|                       | Enabled for cohort? | Program review required?   |
|-----------------------|---------------------|----------------------------|
| HEALTH & IMMUNIZATION |                     | +                          |
| Annual Physical       | Č,                  | * 🕲 😪 🏿                    |
|                       | Mandatory?          | Shared with clinical site? |

- 10. A drawer will open. If you would like to use a requirement, make sure to enable it!
  - If any of your requirements should only be visible to select team members or no one on your team, this can be set up for you! Contact prism-support@exxat.com and provide the following details:
    - 1. Cohort
    - 2. Document for which view should be restricted

3. Request the item be labeled as "Sensitive"

| Flu (Influenza) Save                              | Set a different name for   |
|---------------------------------------------------|----------------------------|
| Requirement Name                                  | your requirement in needed |
| Flu (Influenza)                                   |                            |
| Requirement Alias*                                | Set a short name to easily |
| Flu (Influenza)                                   | section                    |
| Requirement Short Name *                          |                            |
| FLU                                               | Make sure to switch on if  |
| Enabled                                           | you'd like to enable it    |
| 🔿 Simplified 💿 Detailed                           | Chaosa batwaan simplified  |
| Vaccination                                       | or detailed information    |
| Do you want to set expiration date for students ? | of detailed information    |
| Declination Form                                  |                            |
| Do you want to set expiration date for students ? | Set your preferences       |
| Mandatory                                         |                            |
| Include In Profile Link                           |                            |
| Review Required                                   |                            |
| Sensitive (j)                                     |                            |
| Due date                                          |                            |
| Oct 31, 2023                                      |                            |

- 11. When setting your preferences, you'll have a choice between collecting Simplified or Detailed information.
  - 1. Simplified: collect a start and expiration date
  - 2. Detailed: collect vaccination and/or declination forms.

|                                                                                            | <ul> <li>Simplified O Detailed</li> <li>Select the fields you want to collect</li> </ul> |
|--------------------------------------------------------------------------------------------|------------------------------------------------------------------------------------------|
| <ul> <li>Simplified          <ul> <li>Detailed</li> <li>Vaccination</li> </ul> </li> </ul> | Start Date                                                                               |
| Do you want to set expiration date for students ?                                          | Default Name     Alias       Start Date     Start Date                                   |
|                                                                                            | Do you want to collect other details?                                                    |

- 12. Please note that administrators users with required access now have the **ability to edit or reset** student document due dates to the cohort default, with changes accurately reflected in reports and grids.
  - 1. Users with the necessary access can now manage document due dates for students.
  - 2. The feature allows the due date for a student's document to be edited or reset to the default due date defined for their cohort.

- 3. This provides flexibility while ensuring consistency with cohort timelines.
- 4. Additionally, all due dates will be accurately reflected in reports and grids exported from the
  - compliance module

| ⊟ Student Cor ⇒    | × Compliance                                             |                                                                                                    |
|--------------------|----------------------------------------------------------|----------------------------------------------------------------------------------------------------|
| Setup Comp         | Hepatitis B (HepB)<br>Browning, Paul (Paul.Browning@exam | Get Started Due on 09/01/2022 0 Guidelines For Students Individual dates for all 3 vaccinations and numerical titer value                                                                                                    |
| Use the "Requirem  | Required Action                                          | required                                                                                                    |
| Q Search Stude     | Document Status                                          | Due date to be applied for the student:       Iave partially completed your 3 dose series and/or have a         O Due date configured for the requirement       is or equivocal titer and are awaiting a booster shot, please         te a declination form.       is a declination form. |
| DOCUMENT NAME      | Comment                                                  | O Due date specific to the student                                                                                                    |
| COVID-19 Vaccinati | Paragraph ~ <b>B</b> I                                   | MM/DD/YYYY                                                                                                    |
| Hepatitis B (HepB) |                                                          |                                                                                                    |
| Flu (Influenza)    |                                                          | Dismiss                                                                                                    |
| Measles, Mumps, R  |                                                          | 2000 characters left                                                                                                    |
| Medical Records Fc |                                                          |                                                                                                    |
| Polio              |                                                          |                                                                                                    |
|                    | Vaccination                                              |                                                                                                    |
|                    | vaccination                                              | +                                                                                                    |

13. You can also provide guidelines for both students and those who will review the compliance requirements (if applicable), along with templates and samples. Click Save once done.

| Guidelines                                                   |              |                                     |                                       |                                     |                                     |        |        |          |
|--------------------------------------------------------------|--------------|-------------------------------------|---------------------------------------|-------------------------------------|-------------------------------------|--------|--------|----------|
| Guidelines                                                   |              |                                     |                                       |                                     |                                     |        |        |          |
| Guidelines for St                                            | udents       |                                     |                                       |                                     |                                     |        |        |          |
| Paragraph                                                    | ~            | В                                   | Ι                                     | <u>U</u>                            | :=                                  | ~      |        | :        |
|                                                              |              |                                     |                                       |                                     |                                     |        |        |          |
|                                                              |              |                                     |                                       |                                     | 20                                  | )00 cł | naract | ers left |
| Guidelines for Re                                            | eviewers     |                                     |                                       |                                     |                                     |        |        |          |
| Paragraph                                                    | ~            | В                                   | Ι                                     | U                                   | :-                                  | ~      |        | :        |
|                                                              |              |                                     |                                       |                                     |                                     |        |        |          |
| Templates                                                    |              |                                     |                                       |                                     | 20                                  | )00 cł | haract | ers left |
| Templates                                                    | ~            |                                     |                                       |                                     | 20                                  | 000 cł | haract | ers left |
| Templates                                                    | Â            | Brow                                | wse to                                | o uplo                              | 20<br>Dad                           | 000 cł | haract | ers left |
| Templates<br>Supported forma<br>You can only upla            | Ats: .pdf,.o | Brov<br>doc,.jp<br>with fil         | wse to<br>g,.jpe<br>le size           | o uplo<br>g,.png<br>under           | 20<br>pad<br>,.docx<br>5 MB.        | 000 cł | haract | ers left |
| Templates<br>Supported forma<br>You can only uple<br>Samples | Ats: .pdf,.o | Brov<br>doc,.jp<br>with fil         | wse to<br>g,.jpe<br>le size           | o uplo<br>g,.png<br>under           | 20<br>Dad<br>,.docx<br>5 MB.        | 000 cł | haract | ers left |
| Templates<br>Supported forma<br>You can only uple<br>Samples | ets: .pdf,.c | Brow<br>doc,.jp<br>with fil         | wse to<br>g,.jpe<br>le size           | o uplo<br>g,.png<br>under           | 20<br>pad<br>,.docx<br>5 MB.        | 000 cł | haract | ers left |
| Templates<br>Supported forma<br>You can only uple<br>Samples | Ats: .pdf,.o | Brov<br>doc,.jp<br>with fil<br>Brov | wse to<br>g,.jpe<br>le size<br>wse to | o uplo<br>g,.png<br>under<br>o uplo | 20<br>pad<br>,.docx<br>5 MB.<br>pad | 000 cł | haract | ers left |

14. If you would like to add an additional requirement, click on the + icon within the respective category.

| HEALTH & IMMUNI | ZATION | + | × HEALTH & IMMUNIZATION Save |
|-----------------|--------|---|------------------------------|
| Annual Physical | * &    | Ø | Requirement Name             |
| COVID-19 Test   |        | Ø | Enter the Requirement Name   |
|                 |        |   | + Add a Requirement          |

15. If a requirement you'd like to add does not fit into any pre-existing category, simply create new category! Click +Add New Category.

| Cohort | Class of 2024            | •                                                                                              |
|--------|--------------------------|------------------------------------------------------------------------------------------------|
| Com    | bliance Requirements for | this cohort have been updated. Click 'Publish' to make these updates visible to your students. |
| + Ad   | d new category           |                                                                                                |

16. Provide a category name and add in your requirement. Click Save once done.

| × Add new category  | Save |
|---------------------|------|
| Category Name       |      |
| Trainings           |      |
| Requirement Name    |      |
| Sample Training     | Ū    |
| + Add a Requirement |      |

17. Once you've enabled all the requirements you'd like to use, click Publish. The system will show you the number of requirements you've enabled. Publishing will allow your students to view the requirements and begin working on them.

| Setup Compliance                                                                             |                                 |                                   |                              |
|----------------------------------------------------------------------------------------------|---------------------------------|-----------------------------------|------------------------------|
| Cohort: Class of 2024 👻                                                                      |                                 |                                   |                              |
| Compliance Requirements for this cohort have been updated. Click 'Publish' to make these upo | dates visible to your students. |                                   |                              |
| + Add new category                                                                           |                                 |                                   | Auto-Notifications           |
| HEALTH & IMMUNIZATION                                                                        | +                               | VERIFICATION / IDENTITY DOCUMENTS | +                            |
| COVID-19 Test                                                                                | 🗸 🐮 🕲 🚭 🥒                       | Background check                  | < 😸 🕲 😴 🧷                    |
| COVID-19 Vaccination                                                                         | 🗸 🛞 🕲 🖉 🧷                       | Drug Screening                    | <ul> <li>* 🕲 &lt;</li> </ul> |

## Setting up Auto notification

Collecting compliance requirements from students is important, and we know that students may forget to complete these promptly! To assist with this task, you can enable auto-notifications so that your students receive a weekly reminder of any documents. 5 types of Auto notifications can set up

for the compliance document, which are as, Not Approved, Expiring, Expired, Past Due Date and Past Follow-up Date

- Understand the Notification Criteria:
  - Students will receive an email if they meet any of the following conditions:
  - One or more documents are in the **Not Approved**, **Expiring**, or **Expired** state.
  - One or more mandatory documents are in the **Get Started** or **In Progress** state.
- Ensure Documents are Enabled:
  - Notifications will only include documents that have been marked as enabled in your system.
- Notification Recipients:
  - Only **active students** in the cohort will receive these email notifications.
- 1. Select **Student Compliance** from your dashboard or left menu.

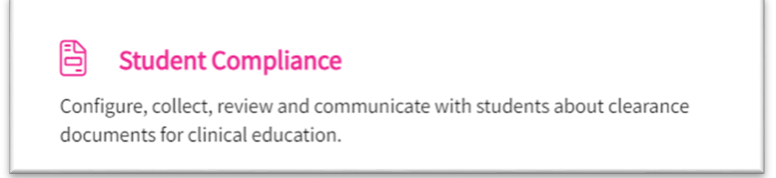

2. Select **Setup** and select the cohort you want to manage.

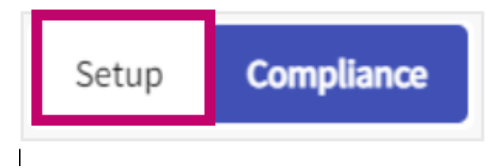

3. Click Auto-Notifications.

| + Add new category |       |   | Auto-Notifications               | Publish |
|--------------------|-------|---|----------------------------------|---------|
| HEALTH & IMMUNIZ   | ATION | + | INSURANCE & LIABILITY COVERAGE   | +       |
| Annual Physical    |       | Ø | Health Insurance                 | Ø       |
| COVID-19 Test      |       | Ø | Professional liability insurance | Ø       |

- 4. On the **Auto-Notifications** window, turn on the **Enable Email Auto-Notification**. **Note:** Once you save, you cannot turn off or change the notification end date.
- 5. On the **Auto-Notifications** window, specify the notification date for when you want the notifications to end, and click **Save**.

6. The drawer will close, and the auto-notification icon will indicate they have been enabled.

| Cohort: Class of 2023   Setup Dashboard | d Summary | Notification Reports             |
|-----------------------------------------|-----------|----------------------------------|
| + Add new category                      |           | Auto-Notifications (i) Publish   |
| HEALTH & IMMUNIZATION                   | +         | INSURANCE & LIABILITY COVERAGE + |
| Annual Physical                         | Ø         | Health Insurance                 |
| COVID-19 Test                           | Ø         | Professional liability insurance |

7. You can enable the radio button to turn on Auto-notifications. You have the ability to setup a threshold date when you should stop receiving the emails .

## $\times$ Auto-Notifications

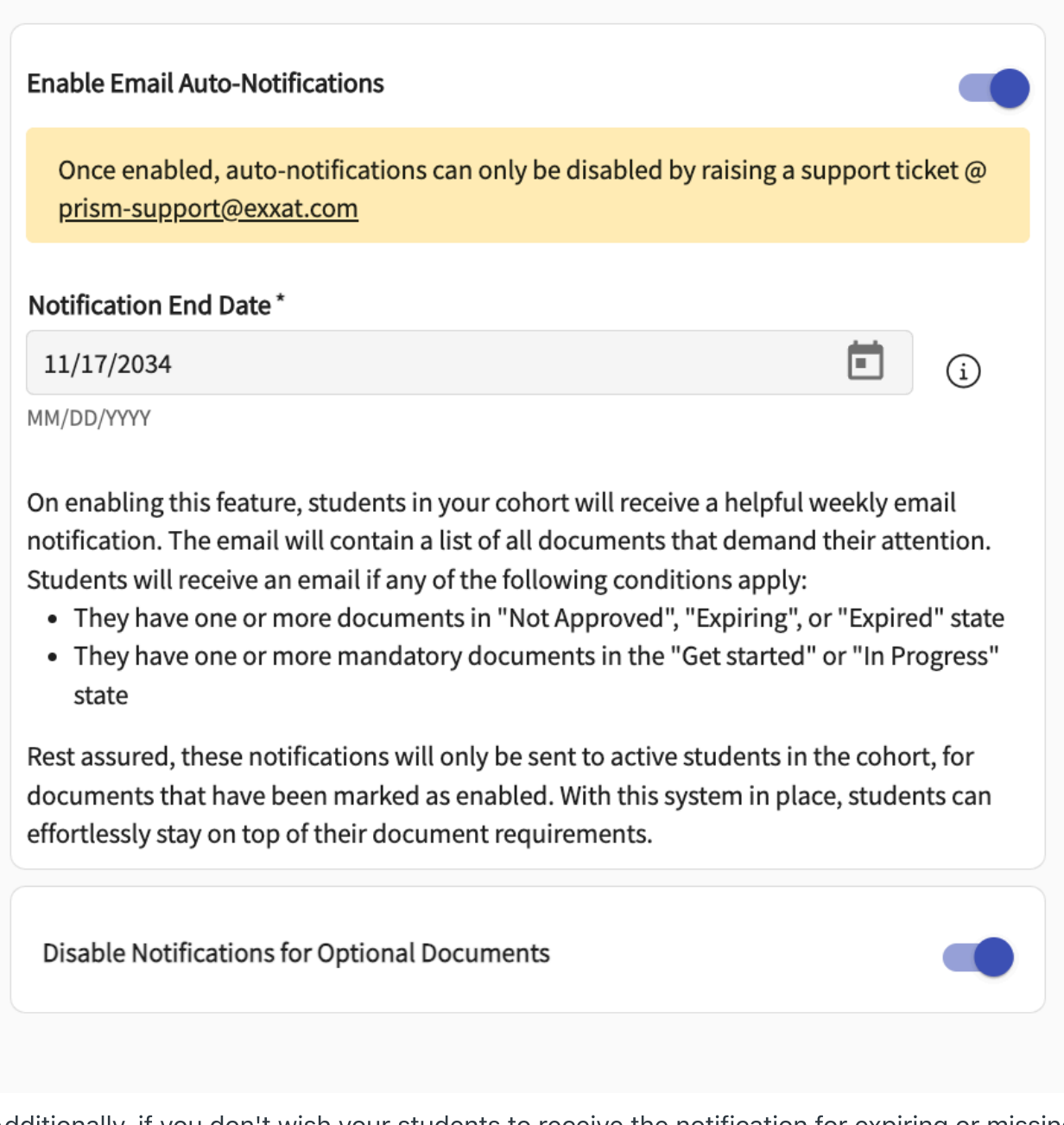

 Additionally, if you don't wish your students to receive the notification for expiring or missing documents for any optional documents you can turn on the radio button "Disable Notifications for Optional Documents"